# OCFS Reasonable and Prudent Parent Standard Training Registration Instructions for Existing HSLC User

- 1. Login to <u>Human Services Learning Center (HSLC)</u> at https://www.hslcnys.org/hslc.
- 2. On the home page in the field labeled **Search HSLC** type *supporting*, *prudent* or *reasonable* and click the magnify glass icon.

Search HSLC: supporting

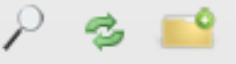

 Find the class titled Supporting Normative Experiences: Applying the Reasonable and Prudent Parent Standard. The provider of the class is CUNY School of Professional Studies. Click on the show/hide details icon (circle with the arrow inside) next to the date and time. A Course Details panel will appear. Click Check Schedule.

| Search HSLC: supporting                                                                            | P 🕏 📫                                      |   | Course Details:                                                                                                    | ۲ |
|----------------------------------------------------------------------------------------------------|--------------------------------------------|---|----------------------------------------------------------------------------------------------------|---|
| Supporting Normative Experiences:Applying the Reasonable and<br>Prudent Parent Standard (HSLC Web) | 09/28/2017 12:27:00 PM 🕑<br>Format: Course | Î | Description:<br>This training will present information on the application of<br>the reasonable and prudent parent standard (set forth in<br>the federal Preventing Sex Trafficking and Strengthening                                                                                                    |   |
| Supporting Normative Experiences: Applying the Reasonable and<br>Prudent Parent Standard           | 09/22/2017 01:28:00 PM                     |   | Families Act, PL. 113-183). The training will review the<br>policies and procedures caregivers need to follow when<br>making decisions for providing children and youth with<br>normative experiences, while still maintaining their health,<br>safety and best interests. Normative experiences are the<br>age and developmentally appropriate experiences all |   |
| Seeing and Supporting Children of Incarcerated Parents in Child Welfare                            | 08/18/2017 11:15:00 AM )                   |   | children and youth need to develop into a successful<br>adulthood. Learning Objectives: At the end of this<br>program, participants will be able to:<br>• Define the reasonable and prudent <u>view more</u>                                                                                                    |   |
| RC01: Identifying and Supporting Survivors of Commercial Sexual<br>Exploitation of Children Part 2 | 07/12/2017 01:20:00 PM 🕑<br>Format: Course | • | Course Content: (Not Defined)<br>Provider: CUNY School of Professional Studies                                                                                                    |   |
| RC01: Identifying and Supporting Survivors of Commercial Sexual Exploitation of Children Part 1    | 07/12/2017 01:17:00 PM 🕑<br>Format: Course | C | Check Schedule Add to wait list                                                                                                    |   |
| Addressing the Challenges in Supporting Kinship Caregivers (HSLC Web)                              | 04/13/2017 03:52:00 PM 🕑<br>Format: Course | - |                                                                                                    |   |

## OCFS Reasonable and Prudent Parent Standard Training Registration Instructions for Existing HSLC User

4. You will be directed to the Register page. You should see the class titled Supporting Normative Experiences: Applying the Reasonable and Prudent Parent Standard listed in the grid under the section titled Schedule Search Results. If you do not see the class listed under the Schedule Search Results section, type supporting, prudent, or reasonable in the Class textbox. Uncheck all regions under Search Schedule. Click the magnify glass icon. Click on the class titled Supporting Normative Experiences: Applying the Reasonable and Prudent Parent Standard with the Class Site HSLC Online Learning in the grid under the Schedule Search Results section. The correct class to select is highlighted in yellow in the figure below.

| Search Schedule:                                                                                                    |
|----------------------------------------------------------------------------------------------------|
| Class: supporting Class Type: UnCheck All Classroom Classroom Classroom Content: (All Providers) Classroom Content: (All Course Content) Conference From: 10/12/2017 To: 12/11/2017 Content: Conference Content Content Conten |
| If no regions are selected, only web-based classes will be displayed If Meeting                                                                                                    |
| Schedule Search Results: (3 matches) Results are based on your Target Population Search:                                                                                                    |
| Class Title Region Class Site Class Statu Start Date End Date Deadline                                                                                                    |
| Addressing the Challenges in Supporting Kinship Caregivers (HSLC Web) Computer Based STARSIHSLC Open Nomination 01/17/2017 09:00 AM 12/31/2017 12/31/2017                                                                                                    |
| Spanish-Supporting Normative Experiences Applying Reasonable and Prudent Computer Based STARS/HSLC Open Nomination 04/07/2017 09/00 AM 12/31/2017 12/31/2017                                                                                                    |
| Supporting Normative Experiences: Applying the Reasonable and Prudent Parent Standard Open Nomination 09/29/2017 09:00 AM 12/31/2017 12/31/2017                                                                                                    |

x

5. A tool tip titled Additional Information will appear. Click Register.

### Additional Information

#### Course Description:

This training will present information on the application of the reasonable and prudent parent standard (set forth in the federal Preventing Sex Trafficking and Strengthening Families Act, P.L. 113-183). The training will review the policies and procedures caregivers need to follow when making decisions for providing children and youth with normative experiences, while still maintaining their health, safety and best interests. Normative experiences are the age and developmentally appropriate experiences all children and youth need to develop into a successful adulthood. Learning Objectives: At the end of this program, participants will be able to:

- Define the reasonable and prudent parent standard and normative experiences
- Summarize key concepts of the reasonable and prudent parent standard
- Describe how the standard can be applied when deciding on a child or youth's care or participation in activities
- Recognize the issues around liability involved with making reasonable and prudent parenting decisions for children and youth in foster care

Participants must complete 6 of the 10 scenarios in order to receive credit for this training.

This course will count toward the annual foster parent training requirement.

Multipart: no

Class Type(s): HSLC Web based

Course Contact: Helene Sobelman Email: <u>helene.sobelman@dfa.state.ny.us</u> Phone: (518) 402-3770

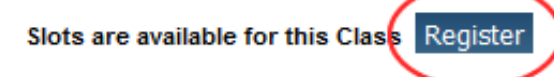

| Get Announcement | Add to my wait list |
|------------------|---------------------|
|------------------|---------------------|

6. Go to the home page by clicking **Home** in the top main navigation bar.

# OCFS Reasonable and Prudent Parent Standard Training Registration Instructions for Existing HSLC User

7. In the **Registered Classes** panel on the home page, you will see the class you just registered for listed. Click the class title in the **Registered Classes** panel on the home page.

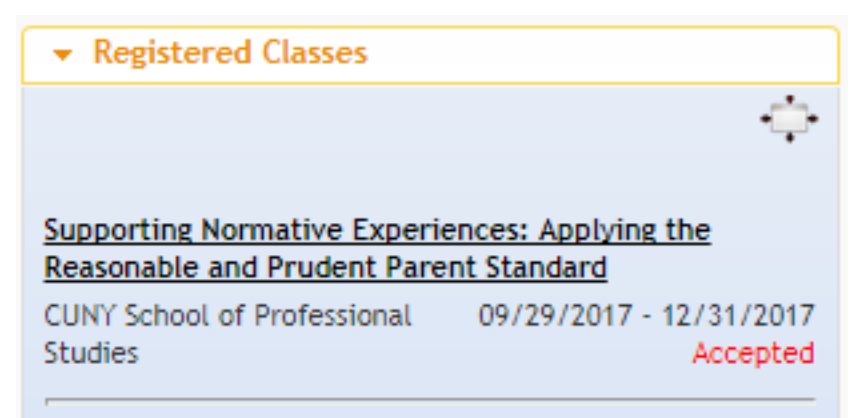

8. You will be directed to the **Current Registration** page. This page lists your registered classes.

| Current Registration: 🔊 Carla Goldburg - SUC Buffalo - CDHS                           |                    |            |            |        |
|---------------------------------------------------------------------------------------|--------------------|------------|------------|--------|
| Total Registered: 2                                                                   |                    |            |            |        |
| Course                                                                                | Open/Close         | Start Date | End Date   | Cancel |
| Supporting Normative Experiences: Applying the Reasonable and Prudent Parent Standard | Show Course Detail | 09/29/2017 | 12/31/2017 | •      |

9. Click the course title or the **Show Course Detail** button in the grid. Click on the link(s) below **Content** to start the class.

| Current Registration: 🔏 Ca                    | rla Goldburg - SUC Buffalo - CDHS                       |        |                                |                          |                        |        |
|-----------------------------------------------|---------------------------------------------------------|--------|--------------------------------|--------------------------|------------------------|--------|
| Total Registered: 2                           |                                                         |        |                                |                          |                        |        |
| Course<br>Supporting Normative Experiences: A | pplying the Reasonable and Prudent Parent Standard      |        | Open/Close<br>Hide Course Deta | Start Date<br>09/29/2017 | End Date<br>12/31/2017 | Cancel |
| Supporting Normative Experies                 | nces: Applying the Reasonable and Prudent Parent Standa | rd     | Accepted                       | 09/29/2017               | 12/31/2017             | Ē.     |
| Content                                       |                                                         | Launch | Туре                           |                          |                        |        |
| Reasonable and Prudent Pa                     | rent Standard (WBT)                                     |        | WBT                            |                          |                        |        |
| Reasonable and Prudent Pa                     | rent Standard (WBT)                                     |        | WBT                            |                          |                        |        |
| Reasonable and Prudent Pa                     | rent Standard (WBT)                                     |        | WBT                            |                          |                        |        |
| Participant Reaction Question                 | onnaire                                                 |        |                                |                          |                        |        |
|                                               |                                                         |        |                                |                          | Print Deta             | ails   |